# 目录

| (一) 简介2       |
|---------------|
| (二) 注册和登录2    |
| 2.1 代表队/个人注册2 |
| 2.2 登录        |
| (三) 选手采集      |
| 3.1 手动采集      |
| 3.2 批量采集      |
| 3.3 选手配对6     |
| (四) 赛事报名7     |
| 4.1 选择选手报名    |
| 4.2 选择组别报名9   |
| 4.3 机构后台报名10  |
| (五) 生成订单10    |
| (六) 支付订单11    |
| (七) 报名成功和打印11 |
| (八) 订单管理      |
| 8.1 修改订单13    |
| 8.2 取消订单13    |
| 8.2 打印订单13    |
| (九) 加报13      |
| (十) 后台管理13    |

### (一) 简介

本系统是有中国体育舞蹈联合会竞赛委员会资深专家和一线 IT 高级工程师 们共同打造的赛事服务生态系统的一部分。全面服务于赛事的发布、推广、报名、 统计、计分和查询功能,打造赛事服务信息化一条龙服务,把赛事简单化、人性 化、数据化。一次注册终身有效,随时随地可以查询机构、个人参赛信息,成绩 查询,证书打印。

本报名系统兼容 Google Chrome, 360, QQ 等主流浏览器,请安装 IE 版本 8.0 以上的浏览器,低版本的浏览器或非主流浏览器将可能无法正常使用本系统 功能。

## (二) 注册和登录

## 2.1 代表队/个人注册

第一次登录本系统请打开电脑浏览器(推荐 Chrome 浏览器)地址栏输入 http://www.battledance.cn/进入本系统网站首页,点击右上角的<u>注册</u>按钮。图 2-1 所示。

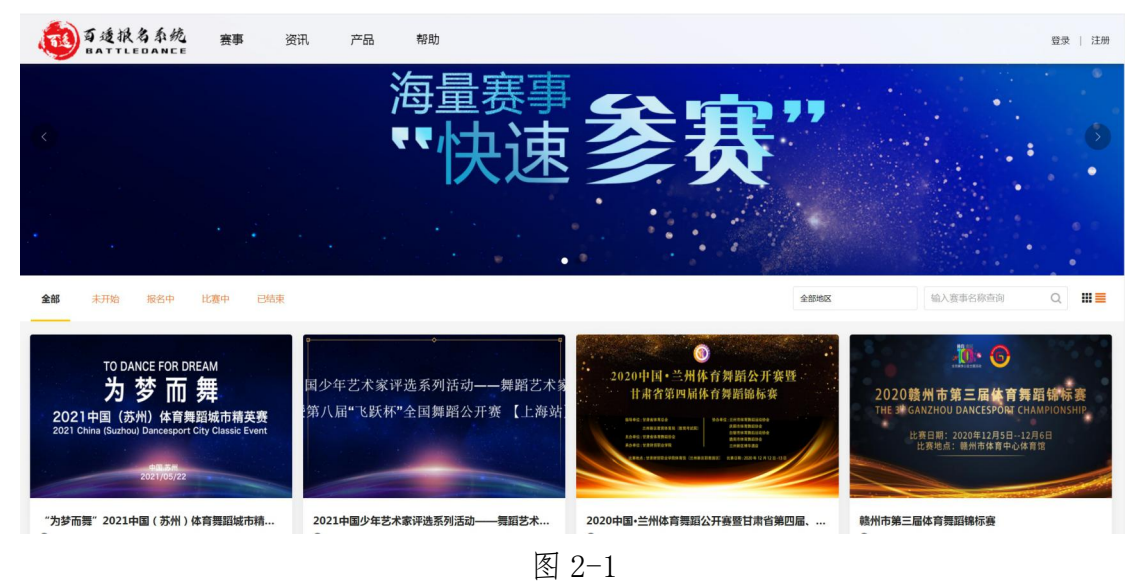

弹出注册页面,在该页面选择<u>代表队注册</u>选项,如图 2-2 所示。

| 代表队注册    |         | 个人;       | 主册          |         | 主办方注册 |  |
|----------|---------|-----------|-------------|---------|-------|--|
|          |         | 提示:*标注    | 的为必请顶       |         |       |  |
| * 代表队名称( | (用户名) 代 | 表队名称      |             |         |       |  |
| * 负责     | 5人姓名 新  | 认负责人姓名    |             |         |       |  |
| *手       | 机手      | 机号        |             |         |       |  |
| * 302    | 证码      | 转写手机验证码   | Ĩ           | 获取验证码   |       |  |
| * 函      | 码 6     | -16位密码,区分 | 计大小写        |         | Sec.  |  |
| * 确      | 认密码 再   | 該輸入密码     |             |         | Sect  |  |
| 曲四       | 箱词      | 論入邮箱      |             |         |       |  |
| 详        | 细地址 省   | ì         | 市           |         |       |  |
|          | 谓       | 静输入详细地址   |             |         |       |  |
| 0        | 我已经阅读并  | 接受 < <注册协 | 议>>及 <<个人信息 | 息保护政策>> |       |  |
|          |         | 代表队       | 人注册         |         |       |  |

图 2-2

填写完注册信息,红五角星项为必填项,点击<u>代表队注册</u>按钮,若用户填写的信息正确,会进入"恭喜"页面,表示已注册成功。个人注册选择选择<u>个人注册</u>页面按照要求填写提交即可。 (注: 为必填项)

## 2.2 登录

您可以使用用户名、手机号和邮箱+密码登录

|  | 用户登录         |              |  |
|--|--------------|--------------|--|
|  | <b>4</b> 275 | .trat        |  |
|  | 验证码          | <i>S∕</i> ↓↓ |  |
|  | 新用户注册        | 忘记密码         |  |
|  | 又所有:百遇兩股者系统  |              |  |

登录成功后自动返回到首页,右上角显示自己机构名称,点击机构名称可以进入 个人中心

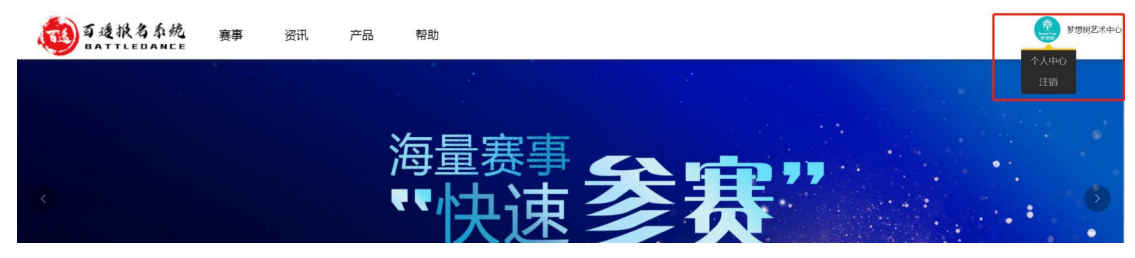

代表队后台页面如下:

| <b>0</b> 53 | 赛事 | 资讯 产品 帮助                |                  | ()<br>      | 梦想树艺术中心          |    |
|-------------|----|-------------------------|------------------|-------------|------------------|----|
| ÷           |    | 我的信息                    | 我参与的赛事           | 最新参与赛事      |                  |    |
|             |    |                         |                  | 1<br>已报赛事设项 | 2 1<br>已报人数 参与组别 |    |
| 我参与的赛事      | b. | • (55)人 8人<br>• 校5/6、0人 | 1 股名中            | 最新排名        |                  |    |
| 选手管理        |    | •选手 20人                 |                  |             |                  |    |
| 我的账号        |    |                         |                  |             |                  |    |
|             |    | 赛事报名动态                  |                  |             |                  |    |
|             |    |                         |                  |             | 🥌 人数 🛑 人次        |    |
|             |    | 041:少儿10岁双人单项拉丁舞        |                  |             |                  | 1  |
|             |    |                         |                  |             |                  |    |
|             |    | 041:少儿10岁双人单项拉丁舞        |                  |             |                  |    |
|             |    |                         |                  |             |                  |    |
|             |    | 0 2 4 6                 | 8 10 12 14 16 18 | 20 22       | 24 26 28 30      | .0 |

## (三) 选手采集

## 进入个人中心选择选手管理

| <b>9</b> 88 赛 | 事 | 资讯    | 产品      | 帮助    |     |            |             |           |               | 梦想树艺术中心         |  |
|---------------|---|-------|---------|-------|-----|------------|-------------|-----------|---------------|-----------------|--|
| +             |   | Q 输入关 | 键词进行搜索  | 搜索    |     |            |             |           |               |                 |  |
| ★首页           |   | 选手管理  |         |       |     |            |             | A ikinikŦ | <b>只</b> 配对管理 | A 批量导入 A 下载选手模板 |  |
| ■ 我参与的赛事      |   | 头像    | 姓名 🗄    | 性别    | 年龄  | 出生日期 ≑     | 手机号 🗧       | 选手类型      | 状态≑           | 操作              |  |
|               |   | Ω     | 迪丽孜芭.塔梯 | (13 女 | 13岁 | 2007-02-21 | 13126678919 | 业余        | 未配对           | 😰 修改 🍵 删除       |  |
| ▲ 我的账号        |   | (     | 16岁     | 女     | 16岁 | 2004-02-25 | 13126678919 | 专业        | 未配对           | 😰 修改 🍵 删除       |  |
|               |   | 2     | 16岁女    | 女     | 16岁 | 2004-02-25 | 13126678919 | 业余        | 未配对           | 😰 修改 💼 删除       |  |
|               |   | 0     | 萌萌5岁    | 女     | 5岁  | 2015-03-13 | 13126678919 | 业余        | 未配对           | 😰 修改 💼 删除       |  |
|               |   | 0     | 宋娜11岁   | 女     | 11岁 | 2009-06-28 | 13126678919 | 业余        | 未配对           | 😰 修改 🂼 删除       |  |

## 3.1 手动采集

点击添加选手按钮进入添加选手页面并完善选手的个人信息

| Q 輸入 | 关键词进行搜索   | 搜索 |     |            |             |                | _        |                   |
|------|-----------|----|-----|------------|-------------|----------------|----------|-------------------|
| 选手管理 |           |    |     |            |             | <b>凫</b> . 添加选 | ₣ 🔒 配对管理 | A, 批量导入 A, 下载选手模板 |
| 头像   | 姓名↓       | 性别 | 年龄  | 出生日期 🗄     | 手机号 😓       | 选手类型 🍦         | 状态 🖢     | 操作                |
| A    | 迪丽孜芭 塔依13 | 女  | 13岁 | 2007-02-21 | 13126678919 | 业余             | 未配对      | ▶ 修改 🂼 删除         |
| Ì    | 16岁       | 女  | 16岁 | 2004-02-25 | 13126678919 | 专业             | 未配对      | 🕞 修改 🂼 删除         |
| 2    | 16岁女      | 女  | 16岁 | 2004-02-25 | 13126678919 | 业余             | 未配对      | 廖 修改              |
| 0    | 萌萌5岁      | 女  | 5岁  | 2015-03-13 | 13126678919 | 业余             | 未配对      | ▶ 修改 💼 删除         |
| 0    | 宋娜11岁     | 女  | 11岁 | 2009-06-28 | 13126678919 | 业余             | 未配对      | <b>房</b> 修改 💼 删除  |
| 0    | 妮妮6岁      | 女  | 6岁  | 2014-02-17 | 13126678919 | 业余             | 未配对      | 🕞 修改 💼 删除         |
| 0    | 李露        | 女  | 14岁 | 2006-08-01 | 13126678919 | 业余             | 未配对      | 📝 修改 🍵 删除         |

# 姓名和证件号码为必填项,点击保存就完成了此人的信息采集。

| <b>40</b> 55  | 赛事 | 资讯 产     | 品和教助                                    | 参想树艺术中心 |  |
|---------------|----|----------|-----------------------------------------|---------|--|
| +             |    | 添加选手("标注 | (1) (1) (1) (1) (1) (1) (1) (1) (1) (1) |         |  |
| ★首页           |    | 姓名 *     |                                         |         |  |
| ■ 我参与的赛事      |    | 证件类型     | ● 身份证 ◎ 护照 ◎ 港澳台大陆居住证                   |         |  |
| <b>唐</b> 选于管理 |    | 证件号码 *   |                                         |         |  |
| ▲ 我的账号        |    | 选手类型     | ● 业余 ◎ 专业 ◎ 大专院校 ◎ 耳他                   |         |  |
|               |    | 手机号      | 13126678919                             |         |  |
|               |    | 所屬机构     | 参想树艺术中心                                 |         |  |
|               |    | 国家地区     | 会 市                                     |         |  |
|               |    | 邮箱       |                                         |         |  |
|               |    | 头像       |                                         |         |  |
|               |    | 简介       |                                         |         |  |

## 3.2 批量采集

| 1 输入 | 关键词进行搜索   | 搜索 |     |            |             |              |          |                 |
|------|-----------|----|-----|------------|-------------|--------------|----------|-----------------|
| 选手管理 |           |    |     |            |             | <b>只</b> 添加选 | 手 & 配对管理 | A 批量导入 A 下载选手模板 |
| 人像   | 姓名 🗄      | 性别 | 年龄  | 出生日期≑      | 手机号ᢤ        | 选手类型 🌡       | 状态 🖞     | 操作              |
| C    | 迪丽孜芭.塔依13 | 女  | 13岁 | 2007-02-21 | 13126678919 | 业余           | 未配对      | 🕞 修改 💼 删除       |
| Ì    | 16岁       | 女  | 16岁 | 2004-02-25 | 13126678919 | 专业           | 未配对      | 🕞 修改 🍘 删除       |
| 2    | 16岁女      | 女  | 16岁 | 2004-02-25 | 13126678919 | 业余           | 未配对      | 🝞 修改 💼 删除       |
| 0    | 萌萌5岁      | 女  | 5岁  | 2015-03-13 | 13126678919 | 业余           | 未配对      | 廖 修改 ● 删除       |

进入个人中心的选手管理页面下载选手模板,

如图所示

| 网址:  | http://battledance.cn/excel/%E9% | 680%89%E6%89%8B | %E6%/ | A8%A15  |
|------|----------------------------------|-----------------|-------|---------|
| 名称:  | 选手模板 <mark>xlsx</mark>           |                 |       | 9.16 KB |
| 下载到: | C:\Users\Administrator\Desktop   | 剩: 47.53 GB     | •     | 浏览      |

打开选手模板 execl 表如下图所示,请严格按照例子填写,A 列姓名,B 列 18 位身份证号码。

|   | A      | В                    | C | D |
|---|--------|----------------------|---|---|
| 1 | 姓名(必填) | 身份证号(必填:非身份证证件请手动添加) |   |   |
| 2 | 例: 张三  | 130626198603021510   |   |   |
| 3 | 例: 王珊珊 | 410563200802041213   |   |   |
| 4 |        |                      |   |   |
| 5 |        |                      |   |   |
| 6 |        |                      |   |   |

再点击<u>批量导入</u>下载的选手模板数据。备注:批量导入只支持身份证号码导入, 其他证件号码请选择手工输入。

## 3.3 选手配对

选手配对只支持男女双人、女子双人和6人女子集体舞配对,配对成功后选择本 组直接可以报名,不需要一一选择选手。

|                             |                      |                       |                            |                       | 1 已选             |  | 清 |
|-----------------------------|----------------------|-----------------------|----------------------------|-----------------------|------------------|--|---|
| O <sup>*</sup> 张金洋 10       | O <sup>李宇航11</sup>   | <b>Q</b> 12岁女12       | O11岁女<br>11                | <mark>。0</mark> 9岁女 9 |                  |  |   |
| <b>"O</b> 13女13             | <mark>。</mark> 07岁女7 | <b>。</b> 與琪8岁 8       | <mark>0</mark> 李丽11岁<br>11 | ₽ ७0%% 9              |                  |  |   |
| <mark>。0</mark> 娜娜13岁<br>13 | <mark>》</mark> 李雷 14 | <mark>.⊘妮妮6岁</mark> 6 | 〇宋娜11岁<br>11               | <mark>₽</mark> 萌萌5岁 5 |                  |  |   |
| <mark>。Q16岁女 16</mark>      | <mark>》016岁16</mark> | ●迪丽孜芭<br>塔依13 13      |                            |                       |                  |  |   |
|                             |                      |                       |                            |                       | •<br>सिर्ध क⊐रू+ |  |   |
|                             |                      |                       |                            |                       | 用以目的             |  |   |
| 请选择男女两名                     | 选手或女子6名选             | 手或女子2名选手过             | 进项组队                       |                       |                  |  |   |

选中左边的选手到右边已选的选手,确认配对。点击解散可以解散本组选手。

### (四)赛事报名

机构报名可以两种方法进入报名页面,第一种登录个人中心页面我参与的赛事中赛事列表,选则自己的赛事点击报名

| <b>0</b> 55   | 赛事 | 资讯 产品 帮助                  | ()<br>Sector | 梦想树艺术中心 | Đ |
|---------------|----|---------------------------|--------------|---------|---|
| +             |    | 我的赛事赛中列表                  |              |         |   |
| <b>↑</b> 首页   |    |                           |              |         |   |
| ■ 12.8 与的这事   |    | "为禁而臣"2021日间(苏州)达官等职统击掠击官 |              |         |   |
| :■选手管理        |    |                           |              | 报名      |   |
| <b>皇</b> 我的账号 |    |                           |              |         |   |

另一种报名方式:返回网站首页,选择自己的赛事点计赛事报名中按钮。

| の<br>通<br>数<br>数<br>数<br>数<br>数<br>数<br>数<br>数<br>数<br>数<br>数<br>数<br>数                                            | 3讯 产品 帮助                                      |                        |                                          |                        |                                                               | <b>**</b>                                                          | 想树艺术中    |
|----------------------------------------------------------------------------------------------------|-----------------------------------------------|------------------------|------------------------------------------|------------------------|---------------------------------------------------------------|--------------------------------------------------------------------|----------|
|                                                                                                    |                                               |                        | 1                                        |                        |                                                               |                                                                    |          |
| 全部 未开始 报名中 比赛中 已结束                                                                                                 |                                               |                        |                                          | 全部地区                   | 输入赛事名                                                         | 称查询 Q                                                              |          |
| TO DANCE FOR DREAM<br><b>力 梦 而 舞</b><br>2021中国 (苏州) 体育舞蹈城市精英赛<br>2021 China (Suzhou) Dancesport City Classic Event | 国少年艺术家评选系列<br>第八届"飞跃杯"全国舞                     | 舌动——舞蹈艺术募<br>韬公开赛【上海站】 | ●<br>2020中国・兰州体<br>甘水有第四届体               | 育舞蹈公开赛班<br>育舞蹈品标赛      | 2020 積州市第三<br>HE # GANZHOU DANC<br>论声田順: 2020年<br>论声田順: 2020年 | G<br>G<br>G<br>G<br>G<br>G<br>G<br>G<br>G<br>G<br>G<br>G<br>G<br>G | 赛<br>iIP |
| "为梦而舞"2021中国(苏州)体育舞蹈城市精< ◎ 报名时间:2021.03.08 - 2021.05.10                                                            | 2021中国少年艺术家评选系列<br>① 报名时间:2020.11.11 - 2020.1 | <b>]活动——舞蹈艺术…</b>      | 2020中国·兰州体育舞蹈公<br>③报名时间:2020.10.29 - 202 | 开赛暨甘肃省第四届、<br>20.11.29 | 鶴州市第三届体育舞蹈锦桃 ◎ 振名时间:2020.10.14 - 20                           | <b>示赛</b><br>220.11.16                                             |          |
| ◎比赛时间:2021.05.22 - 2021.05.22                                                                                      | ◎比赛时间:2021.01.30 - 2021.0                     | 01.30                  | ◎比赛时间:2020.12.31 - 202                   | 20.12.31               | ③比赛时间:2020.12.05-20                                           | 20.12.06                                                           |          |
| ♀ 比赛地点:苏州市体育中心体育馆                                                                                                  | ♀比赛地点:东方路2000号(东方                             | 卫视剧场)                  | ♀ 比赛地点:甘肃财贸职业学院                          | 体育馆                    | ♀ 比赛地点:赣州体育中心体育                                               | riti                                                               |          |
| 【▲ * 12 赛事报名中                                                                                                    | 大气 *: 154                                     | 比赛已结束                  | <b>入气</b> *: 1055                        | 比赛已结束                  | 大气*: 1179                                                     | 比赛已结                                                               | 誺        |

## 进入选择的赛事点击<u>立即报名</u>按钮,本页面可以查看本赛事的<u>规程、设项、赛事</u> <u>日程、报名动态、裁判委员会和成绩查询</u>等等。

| 到可透浪名系统 赛事 资讯<br>BATTLEDANCE  | 产品 帮助                           | 登录                     |
|-------------------------------|---------------------------------|------------------------|
|                               | "为梦而舞"2021中国(苏州)体育舞蹈城市精         | 英赛                     |
|                               | <u>常發揚離</u> 賽步说項 赛事日程 成績童尚 衣食任行 |                        |
| 2                             |                                 | C                      |
| 赛事信息                          | <b>报告公司</b> 报名咨询                | 参与报名                   |
| 报名时间: 2021.03.08 - 2021.05.10 | 负责人: 陆老师                        | 人气道    立即报名            |
| 比赛时间: 2021.05.23 - 2021.05.23 | 电话: 13601558565                 | 14                     |
| 比赛地点:苏州市体育中心体育馆               |                                 | 系統客搬: 17501069556(倪老师) |
|                               |                                 |                        |

<u>立即报名</u>后跳转到添加领队教练页面,如图;必须完成领队和教练的填写,也可 以复用上次赛事领队信息。填完继续<u>下一步</u>。

| "为                     | 梦而舞"2021中国( | 苏州)体育舞蹈  | 城市精英赛    |
|------------------------|-------------|----------|----------|
| 1 填写领队教练               | 2 选择选手报名    | 3 生成报名订单 | 4 完成订单打印 |
| 添加领队教练 领队教练复用          |             |          |          |
| 职位 姓名                  | 性别          | 手机号 曲    | 『箱 操作    |
| 说明:                    |             |          |          |
| 1、每队可报领队1人教练两人,超过30人可增 | 报1~2人       |          |          |
| 2、点击"本队报名汇总"宣看本队报名进展。  |             |          |          |

# 4.1 选择选手报名

默认进入是选手报名。选择选手,系统自动删选设项。

| 1 填写领队教练 2                                            | 选择选手报名       | 3 生成报名订单   | 4 完成订单打印 |   |
|-------------------------------------------------------|--------------|------------|----------|---|
| 当前模式积极为于选择和33<br>选手 → 组别                              |              |            |          |   |
|                                                       |              |            |          |   |
|                                                       |              | <b>按</b> 项 |          |   |
| ●字文羅兰(21岁)&○祝嘉翔(13岁) ○张金洋(12岁)                        | ○李宇航(12岁)    |            |          | ^ |
| <b>○12岁女</b> (13岁) <b>○11岁</b> 女(12岁) <b>○9岁女</b> (11 | 岁) 213女(14岁) |            |          |   |
| ♀7岁女(8岁) ♀琪琪8岁(10岁) ♀李丽11岁(1)                         | 2岁)          |            |          |   |
| ♀媛媛9岁(10岁) ♀媛媛13岁(14岁) ♀雰靄(1)                         | 5岁)          |            |          |   |
| ♀娓娓6岁(7岁) ♀瘰娜11岁(12岁) ♀萌萌5岁                           | (6岁)         |            |          |   |
| 已选                                                    | 清空           |            |          |   |

选择选手后,系统默认把兼报的设项显示在<u>赛事设项</u>窗口,勾选设项<u>确认</u>即可, 如图:

| 选手 ⇒ 组別                                                                                                    |                                                                                                    |  |
|----------------------------------------------------------------------------------------------------|----------------------------------------------------------------------------------------------------|--|
| 投索 Q 送手組入                                                                                                    | <b>主</b> 赛車设质                                                                                                    |  |
| ⑦紫金洋(12岁)         ⑦李宇航(12岁)         戶12岁女(13岁)           戶11岁 女(12岁)         戶9岁女(11岁)         戶13女(14岁)         戶7岁女(6岁)           戶知(編8岁(10岁))         戶零部(1岁(12岁)         戶端緩多岁(10岁) |                                                                                                    |  |
|                                                                                                    | 094、北平AWI15後時週期 興种(W/1/Q/F/WW) 800/37           095、北平AWI15後時週期 興种(W/T/Q/F/WW) 800/37           096、北平C昭三顷标倍期 興种(W/T/WW) 700/37           097、企业家治三顷标倍期 興种(W/T/WW) 1800/37           096、桃生田三顷标倍期 興种(W/T/WW) 1800/37           098、桃生田三顶标倍期 興种(W/T/WW) 1800/37           098、桃生田三顶标倍期 興种(W/T/WW) 1800/37 |  |
| ₽#±\$#81≅(21.9*)&©#020079((1.99*)                                                                                                    | 101、岩香田辺原販油類 開粋(W/T) 560/対<br>102、A昭振進期 興粋(W/T/Q/F/W) 800/対<br>202、A昭振進期 開粋(C/R/F/W) 800/対                                                                                                    |  |

<u>确认</u>后页面底部显示报名的组别、姓名和金额,确认无误后继续<u>下一步;</u>如果需要修改请做<u>删除</u>,返回重新选择报名。

| () 気速振 | 5系统<br>DANCE | 赛事      | 资讯      | 产品      | 帮助        |                 |     |     |        |        |                 | 💮 梦想树艺术中心 |
|--------|--------------|---------|---------|---------|-----------|-----------------|-----|-----|--------|--------|-----------------|-----------|
|        |              |         |         |         |           | v               |     |     |        |        |                 |           |
|        |              |         |         |         |           | 确认              |     |     |        |        |                 |           |
|        | *温馨提示:       | 报名截止后,报 | 名通道关闭,网 | 的不再支持更改 | 和退单!相关事宜请 | 与主办方联系          |     |     |        | 按项目    | <b>聚合</b> 按选手聚合 |           |
|        | 序号           | 組別↓     |         |         |           | 姓名              |     | 折扣  | 报名费;   | 实际费用   | 操作              |           |
|        | 2            | 090、少儿家 | 又人三项标准制 | ł       |           | 宇文憲兰            | 倪嘉翔 | 无折扣 | 560.00 | 560.00 | ✓增报前删除          |           |
|        | 1            | 089、少儿家 | 又人四项标准舞 | ŧ       |           | 宇文圖兰            | 倪嘉翔 | 无折扣 | 560.00 | 560.00 | 口增报前删除          |           |
|        |              |         |         |         |           |                 |     |     |        | 报      | 名费:1120.00元     |           |
|        |              |         |         |         | 2         | 阅读并接受 < <参赛声明>> |     |     |        |        |                 |           |
|        |              |         |         |         | [         | 上一步             | 下一步 |     |        |        |                 |           |

## 4.2 选择组别报名

组别报名就是选择的组别适合那些人报名。

| 透报名系统 赛事 资讯 产品<br>ATTLEDANCE    | 而舞 <sub>帮助</sub> 2021中国(表               |          |          |
|---------------------------------|-----------------------------------------|----------|----------|
| 1 填写领队教练                        | 2选择选手报名                                 | 3 生成报名订单 | 4 完成订单打印 |
| 组别                              |                                         |          |          |
|                                 |                                         |          |          |
| 赛事设项                            |                                         |          |          |
| 001、幼儿6岁单人单项拉丁舞 舞种:(C) 260/人    |                                         |          |          |
| 002、幼儿6岁单人单项拉丁舞 舞种:(R) 260/人    |                                         |          |          |
| 003、幼儿6岁单人两项拉丁舞 舞种:(C/R) 260/人  | 4                                       |          |          |
| 004、幼儿6岁单人三项拉丁舞 舞种:(C/R/J) 260/ | A                                       |          |          |
| 005、幼儿6岁双人单项拉丁舞 舞种:(C) 520/对    |                                         |          |          |
| 006、幼儿6岁双人单项拉丁舞 舞种:(R) 520/对    |                                         |          |          |
| 007、幼儿6岁双人两项拉丁舞 舞种:(C/R) 520/对  | t i i i i i i i i i i i i i i i i i i i |          |          |
| 008、幼儿6岁双人三项拉丁舞 舞种:(C/R/J) 520/ | 对                                       |          |          |
| 009、幼儿6岁女子双人单项拉丁舞 舞种:(C) 520/5  | Rİ                                      |          |          |
| 010、幼儿6岁女子双人单项拉丁舞 舞种:(R) 520/5  | रा                                      |          |          |
| 011、幼儿6岁女子双人两项拉丁舞 舞种:(C/R) 52   | 0/7寸                                    |          |          |

选择左边组别后,右边显示可以报名的选手,勾选后确认

| 组別 ➡ 选手                                                                                                    |                          |        |
|----------------------------------------------------------------------------------------------------|--------------------------|--------|
| 資準投质                                                                                                    |                          |        |
| 037、少川10岁単人三級位丁類 興种(C/R/J) 260/人<br>038、少川10岁単人四级位丁類 興种(C/R/S/J) 260/人<br>039、少川10岁単人四级位丁類 興种(C/R/S/J) 260/人 | ●7岁女(7岁) ●日期118岁(8岁) ●規制 | 6岁(6岁) |
| 040、少儿10岁单人五项拉丁舞 舞种:(C/R/S/P/J) 260/人<br>041、少儿10岁双人单项拉丁舞 舞种:(C) 520/对 ✓                                     | _                        |        |
| 042、少儿10岁双人单项拉丁舞 詞种(R) 520/対<br>043、少儿10岁双人再项拉丁舞 詞种(C/R) 520/対<br>044、少川10岁双人再项拉丁舞 詞种(C/R) 520/対             |                          | *      |
| 045、少儿10岁双人四级拉丁舞 类种(C/(X)) 560/对<br>045、少儿10岁双人四级拉丁舞 类种(C/R/S/I) 560/对<br>046、少儿10岁双人四级拉丁舞 美种(C/R/P/I) 560/对 | 已透                       | 清空     |
| 047、少儿10岁双人五项拉丁舞 舞种:(C/R/S/P/J) 560/对                                                                        |                          |        |

确认后本页面底部显示报名信息,可以修改或继续下一步

| ()<br>「<br>」<br>「<br>」<br>う<br>後<br>扱<br>名<br>三<br>後<br>扱<br>名<br>三<br>の<br>後<br>扱<br>名<br>三<br>の<br>通<br>扱<br>名<br>三<br>の<br>通<br>扱<br>名<br>三<br>の<br>一<br>の<br>一<br>の<br>一<br>の<br>一<br>の<br>一<br>の<br>一<br>の<br>一<br>の<br>の<br>一<br>の<br>の<br>の<br>の<br>の<br>の<br>の<br>の<br>の<br>の<br>の<br>の<br>の | 系统<br>NCE | 赛事      | 资讯       | 产品      | 帮助       |                 |     |        |        |                     | 梦想树艺术中( |
|----------------------------------------------------------------------------------------------------|-----------|---------|----------|---------|----------|-----------------|-----|--------|--------|---------------------|---------|
| *2                                                                                                    | 【響提示: 打   | 段名截止后,报 | 洛通道关闭,网  | 站不再支持更改 | 和退单!相关事宣 | 请与主办方联系         |     |        | 按项目    | 目聚合 按选手聚合           |         |
|                                                                                                    | 序号        | 組別↓     |          |         |          | 姓名              | 折扣  | 报名费☆   | 实际费用   | 操作                  |         |
|                                                                                                    | 1         | 041、少儿: | 10岁双人单项拉 | 丁舞      |          | 媛媛9岁,琪琪8岁       | 无折扣 | 520.00 | 520.00 | 「增报」删除              |         |
|                                                                                                    |           |         |          |         |          |                 |     |        | 1      | 报名费: <b>520.00元</b> |         |
|                                                                                                    |           |         |          |         |          | ≥阅读并接受 <<参赛声明>> |     |        |        |                     |         |
|                                                                                                    |           |         |          |         |          | 上一步下一步          |     |        |        |                     |         |

# 4.3 机构后台报名

| <b>@</b> 55 | 赛事 | 资讯 产品 帮助                                      | · 参想树艺术中心 | Ð |
|-------------|----|-----------------------------------------------|-----------|---|
| +           |    | 我的资事                                          |           |   |
| <b>↑</b> 首页 |    |                                               |           |   |
| ■ 我参与的赛事    |    | "为梦而房"2021中国(苏州)体育责蹈城市稍英赛                     |           |   |
| ■ 选手管理      |    | 2011年1月11日1日11日11日11日11日11日11日11日11日11日11日11日 | 报名        |   |
| 1 我的账号      |    |                                               |           |   |
|             |    |                                               |           |   |
|             |    |                                               |           |   |

进入个人中心页面,选择我参与的赛事→赛事列表→报名,进入报名页面。

# (五) 生成订单

生成报名订单信息,确认无误后继续下一步

| <b>國</b> 有透根。<br>BATTLE | 名系统 赛马<br>DANCE      | <b>资</b> 讯    | 产品 帮助             |           |                  |          |          | 梦想树艺术中4 |
|-------------------------|----------------------|---------------|-------------------|-----------|------------------|----------|----------|---------|
|                         |                      | "为            | 梦而舞"2021中         | 国(苏州)体    | 本育舞蹈城市精          | 英赛       |          |         |
|                         | 1 填写                 | 弓领队教练         | 2 选择选手报名          | 3         | 生成报名订单           | 4 完成订单打  | ED       |         |
|                         | 代表队: 梦想树艺术<br>领队: 宋敏 | 术中心           | 联系方式: 13611154109 | 教         | 练:               | 联系方式:    |          |         |
|                         | 序号                   | 组别            |                   | 姓名        |                  | 报名费      | 实际费用     |         |
|                         | 1                    | 041、少儿10岁双人单3 | 页拉丁舞              | 媛媛9岁,琪琪8岁 |                  | ¥ 520.00 | ¥ 520.00 |         |
|                         | 订单号                  | 保险费用          | 报名费用              | 总金额       | 提交时间             | 支付方式     |          |         |
|                         | 20215099381          | 0.00元         | 520.00元           | 520.00元   | 2021-03-09 16:20 | :04 线下支付 |          |         |
|                         |                      |               |                   | 上一步       | 步                |          |          |         |

(六)支付订单

生成订单号,选择支付方式,提交订单。

| <b>國</b> 可這根名<br>BATTLET | 系统 <sub>赛事</sub>           | 资讯                      | 产品 帮助       |            |                     | 参想树艺术中心 |
|--------------------------|----------------------------|-------------------------|-------------|------------|---------------------|---------|
|                          |                            | 75                      | 多肌菇 2021甲国  | 3(刃竹)14月葬姫 | 视巾相央贫               |         |
|                          | 1 填写领队                     | 人教练                     | 2 选择选手报名    | 3 生成报名订单   | 单 4 完成订单打印          |         |
|                          | <b>"为梦而舞"</b><br>订单号:20215 | <b>2021中国</b><br>099381 | (苏州)体育舞蹈城市精 | 英赛         | 支付: <b>520.00</b> 元 |         |
|                          | 选择支付方式                     | _                       |             |            |                     |         |
|                          | ✓线下缴费                      | Ĩ                       | 😒 微信支付      | 支付宝支付      |                     |         |
|                          |                            |                         | 提交计         | 丁单 打印订单    |                     |         |

# (七) 报名成功和打印

提交订单,报名成功,弹出对话框,如图:

| <b>2021中国(苏</b><br>099381 | 州)体育舞蹈城市精英赛               |   |  |
|---------------------------|---------------------------|---|--|
|                           | 提示信息                      | × |  |
|                           | 报名成功,请在个人中心-我参与的赛事查看订单详情! |   |  |
|                           |                           |   |  |

关闭对话框,生成报名汇总清单,打印,签字,报名交清单。

| "为梦         | 梦而舞":     | 2021中国         | (苏州)<br>英赛 | 体育舞    | ■<br>■<br>■<br>■<br>■<br>■<br>■<br>■<br>■<br>■<br>■<br>■<br>■<br>■<br>■<br>■<br>■<br>■<br>■ | 。<br>。。。。。。。。<br>市精 |
|-------------|-----------|----------------|------------|--------|---------------------------------------------------------------------------------------------|---------------------|
|             |           | 报名             | 汇总清单       |        |                                                                                             |                     |
| 代表队:梦想树艺    | 术中心       |                |            |        |                                                                                             |                     |
| 领队: 宋敏      | 联系方       | 式: 13611154109 |            |        |                                                                                             |                     |
| 序号 组别       |           |                | 姓名         |        | 人数                                                                                          | 金额(元)               |
| 1 041:少儿103 | 岁双人单项 拉丁舞 |                | 媛媛9岁, 琪琪8岁 |        | 2                                                                                           | 520.00              |
| 汇总          |           |                |            | 1项     | 2人                                                                                          | 520.00              |
|             |           | \$             | 仁总单        |        |                                                                                             |                     |
| 订单号         | 增减金额      | 保险金额           | 应收金额       | 实付金额   | 支付方                                                                                         | 为                   |
| 20215099381 | 0.00      | 0.00           | 520.00     | 520.00 | 线下支付                                                                                        |                     |
|             |           |                |            |        |                                                                                             |                     |

# (八)订单管理

| <b>0</b> 59 | 赛事 | 资讯 产品 帮助                                                                                       | 梦想树艺术中心 [→           |
|-------------|----|------------------------------------------------------------------------------------------------|----------------------|
| +           |    |                                                                                                |                      |
| <b>會</b> 首页 |    | 2020贵州省第二十六届体育舞蹈锦标赛暨贵州省第二届青少年体育舞蹈锦标赛                                                           | 🔝 订单详情               |
| ■ 我参与的赛事    |    | mmm                                                                                            |                      |
|             |    |                                                                                                |                      |
| ▲ 我的账号      |    | 2020中国・兰州体育興超公开養輩甘肃省第四届、兰州市第十三届体育興超锦标赛<br>17年9-2020時8656<br>解日期間2020.10.29-2020.11.29<br>時5558 | 圆 订确详细               |
|             |    | 第二十二十二十二十二十二十二十二十二十二十二十二十二十二十二十二十二十二十二十                                                        | 🕞 订单评选               |
|             |    |                                                                                                | □ 订前详细已报2人 1人次 共520元 |

进入个人中心页面,选择<u>我参与的赛事</u>→<u>我的赛事,订单详情;</u>

进入订单详情,可以打印订单,取消订单,编辑订单功能。

| <b>4</b> 00 | 赛事 | 资讯              | 产品         | 帮助      | 帮助 参想网艺术中心 |           |      |           |                |             |  |
|-------------|----|-----------------|------------|---------|------------|-----------|------|-----------|----------------|-------------|--|
| +           |    | < jgn           | 未完成0       | 已完成1 已取 | 3肖0        |           |      |           | 请              | 输入选手姓名      |  |
| ★首页         |    | 订单号:20          | 0215099381 |         |            |           |      |           | 提交时间:2021-03-0 | 09 16:20:04 |  |
| ■ 我参与的赛事    |    | 项目名称            | R          |         | 舞种         | 参赛选手      |      | 报名费       | 实际费用           | 支付状态        |  |
| ■洗手管理       |    | 041、少川          | L10岁双人单项拉丁 | 舞       | С          | 媛媛9岁,琪琪8岁 |      | ¥ 520.00  | ¥ 520.00       | 线下支付        |  |
| ▲我的账号       |    | <sub>金额</sub> ¥ | 520.00     |         |            |           | 打印订单 | 吸消过单 编辑过单 |                |             |  |
|             |    |                 |            |         |            |           |      |           |                |             |  |
|             |    |                 |            |         |            |           |      |           |                |             |  |

#### 8.1 修改订单

报名期间,订单已提交,如果人员有变动加报或删减人员,选择<u>编辑订单</u>,可以 返回修改报名信息。

#### 8.2 取消订单

报名期间,报名订单人员变动、增报或减报可以选择取消订单,再重新报名。

注:编辑订单,要在报名期间才可以修改,报名日期截止后,不能修改订单, 只能取消订单。

#### 8.2 打印订单

打印报名的汇总清单

#### (九) 加报

加报就是已过报名截止日期,还想报名,必须经主办方确认后,开通的加报通道。 进入机构<u>个人中心</u>页面,<u>我参与的赛事→赛事列表</u>中选择加报的赛事,点击<u>加报</u> 按钮,进入报名页面。

## (十) 后台管理

后台首页显示信息:本账号的领队、教练、选手人数;参赛统计;报名中的信息 等等。

| <b>0</b> 13   | 赛事 | 资讯 产品                                  | 帮助                                                                    |         |          |             | 梦想树艺术中心         | E+ |
|---------------|----|----------------------------------------|-----------------------------------------------------------------------|---------|----------|-------------|-----------------|----|
| +             |    | 我的信息                                   |                                                                       | 我参与的赛事  |          | 最新参与赛事      |                 |    |
| Ana           |    |                                        |                                                                       |         |          | 1<br>已报赛事设项 | 2<br>已报人数  参与组别 |    |
| ■ 我参与的赛事      |    |                                        | ● 领队 8人                                                               |         | 1 报名中    |             |                 |    |
| <b>Ⅲ</b> 选手管理 |    |                                        | <ul> <li>         教练 0人     </li> <li>         选手 20人     </li> </ul> | 1       | 日結束      | 最新排名        |                 |    |
| 1 我的账号        |    |                                        |                                                                       |         |          |             |                 |    |
|               |    | 赛事报名动态                                 |                                                                       |         |          |             |                 |    |
|               |    | 041:か儿105%入单语 拉丁爾<br>041:か儿105%入单语 拉丁爾 |                                                                       | á 10 12 | 14 16 18 | 20 22       | A8 AX           |    |
|               |    |                                        |                                                                       |         |          |             |                 |    |

我的账号,编辑账号信息,账号安全如下:

| 40.00         | 赛事 | 资讯   | 产品 | 帮助   |      |                                             | 参 梦想树艺术中心 |      |
|---------------|----|------|----|------|------|---------------------------------------------|-----------|------|
| +             |    | 账户安全 |    | 账户安全 |      |                                             |           |      |
| <b>↑</b> 首页   |    | 个人信息 |    | ~    | 登录密码 | 互联网联号存在被盗风险,建议您归原更改密码以保护账户安全。               |           | 修改   |
| ■我参与的赛事 ■选手管理 |    |      |    | ~    | 邮箱验证 | 验证后,可用于优越找回贷课的时,接收账户余额动动版器。                 |           | 更换邮箱 |
| 是我的账号         |    |      |    | ~    | 手机验证 | 您验证的手机: 131***8919 若已丢失病停用,请立即更换,避免断户被盗     |           | 修改   |
|               |    |      |    | ▲    | 微信绑定 | 绑如后,可使用做给账号进行快速登录                           |           | 绑定微信 |
|               |    |      |    | 4    | 上传证件 | 营业机能和负责人认证后才可进行赛事报名运件上传后由管理反中核。申称时间1-3个工作日内 |           | 开始认证 |
|               |    |      |    |      |      |                                             |           |      |
|               |    |      |    |      |      |                                             |           |      |
|               |    |      |    |      |      |                                             |           |      |

个人信息,填写完善账号信息: logo、代表队名称、负责人、地址等等。

| 4955          | 赛事 | 资讯   | 产品 | 帮助   |                  |                                                      | 养<br>新新新 梦想树艺术中心 | Đ |
|---------------|----|------|----|------|------------------|------------------------------------------------------|------------------|---|
| +             |    | 账户安全 |    | 个人信息 |                  |                                                      |                  |   |
| ★首页           |    | 个人信息 |    | 账号   | 13126678919      |                                                      |                  |   |
| ■我参与的赛事       |    |      |    | 头像   | 31/4             | ▲ 上传图片                                               |                  |   |
| 遭选手管理         |    |      |    |      | DreamTree<br>登朗剧 | ;<br>清上传500 * 500px鉛jpg, .gif, .png图片<br>图片大小小于300KB |                  |   |
| <b>人</b> 我的账号 |    |      |    | 代表队  | 参册树艺术            |                                                      |                  |   |
|               |    |      |    | 负责人  | 宋银萍              |                                                      |                  |   |
|               |    |      |    | 手机号  | 13126678919      |                                                      |                  |   |
|               |    |      |    | 曲印和  | nii@ina.com      |                                                      |                  |   |
|               |    |      |    | 详细地址 |                  |                                                      |                  |   |
|               |    |      |    |      |                  | <b>\$</b> 47                                         |                  |   |
|               |    |      |    |      |                  |                                                      |                  |   |
|               |    |      |    |      |                  |                                                      |                  |   |